### LyteStar 2019-nCoV RT-PCR Kit 2.0 Workflow

## **Kit Components**

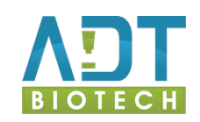

#### What is in the kit?

2x Master A (yellow cap)4x Master B (blue cap)1x Internal Control (green cap)1x Positive Control (red cap)1x Negative Control (clear cap)

1x Master A + 2x Master B = 48 reactions

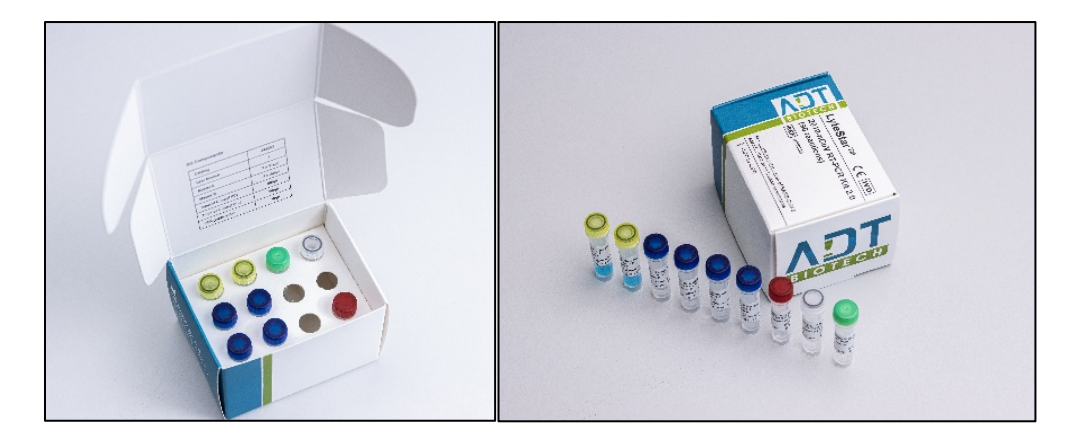

### **Master Mix Setup for 48 reactions**

**1.** Remove the following tubes from the box and let thaw completely:

1x Master A (yellow cap) 2x Master B (blue cap) 1x Internal Control (green cap) 1x Positive Control (red cap) 1x Negative Control (clear cap)

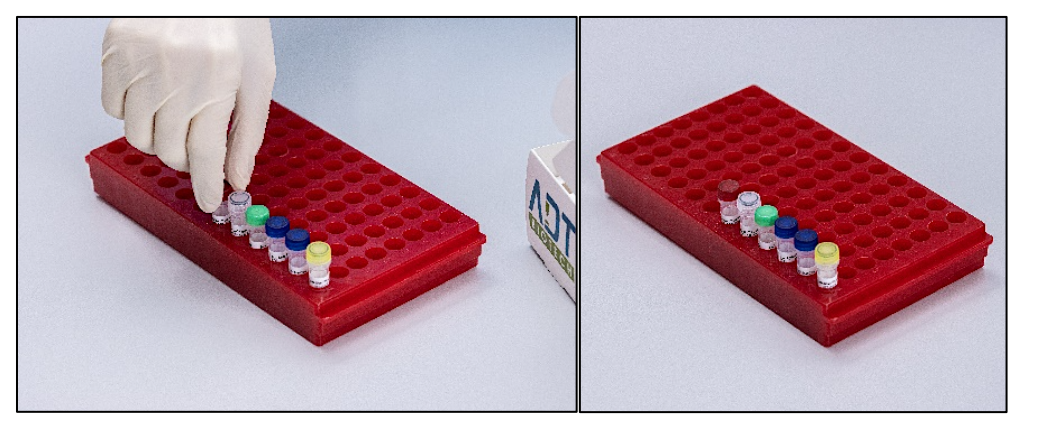

2. After all components have thawed completely, briefly vortex and centrifuge.

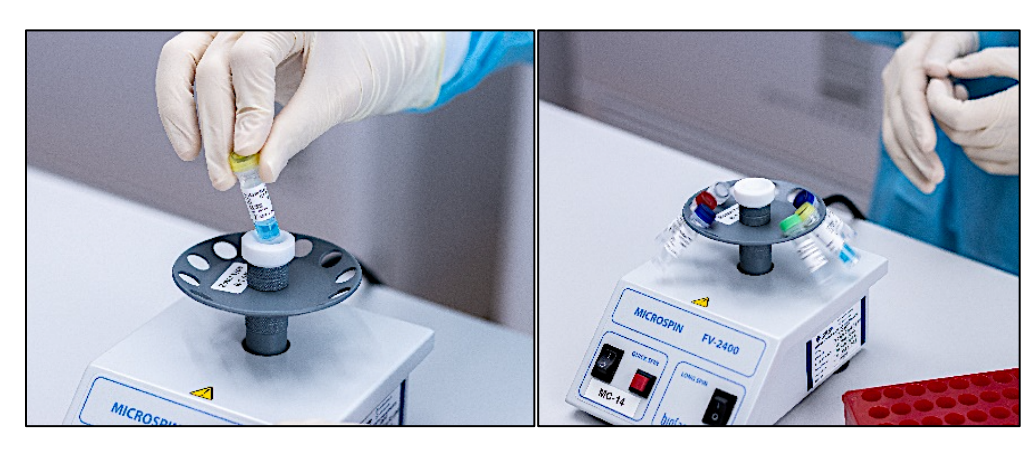

# **3.** Prepare PCR Master Mix by adding both tubes Master B to Master A.

Set Pipette to **370**  $\mu$ l and pipette the complete content of the 1<sup>st</sup> tube Master B (blue cap) into Master A (yellow cap).

Repeat the process with the  $2^{nd}$  tube of Master B.

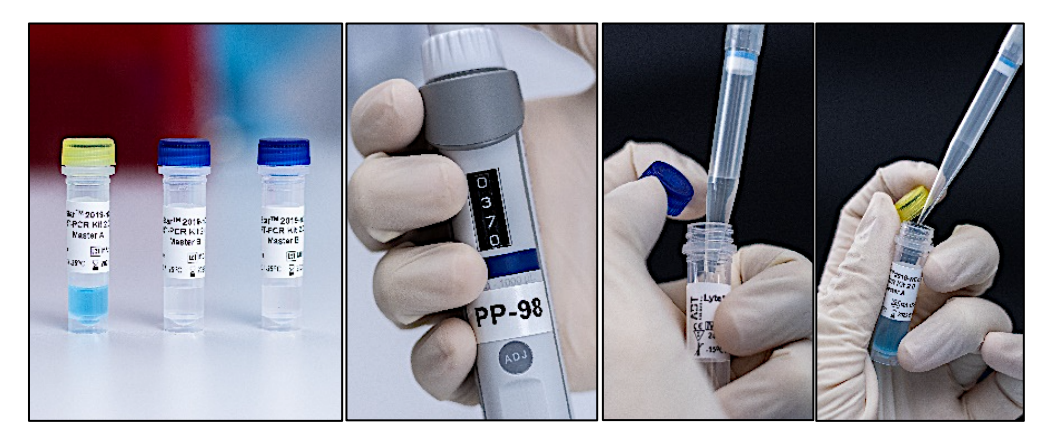

# 4. Add Internal Control into PCR Master Mix.

Set Pipet to  $\mathbf{27} \ \mu l$ 

and pipette 27  $\mu l\,$  of the Internal Control (green cap) into the PCR Master Mix.

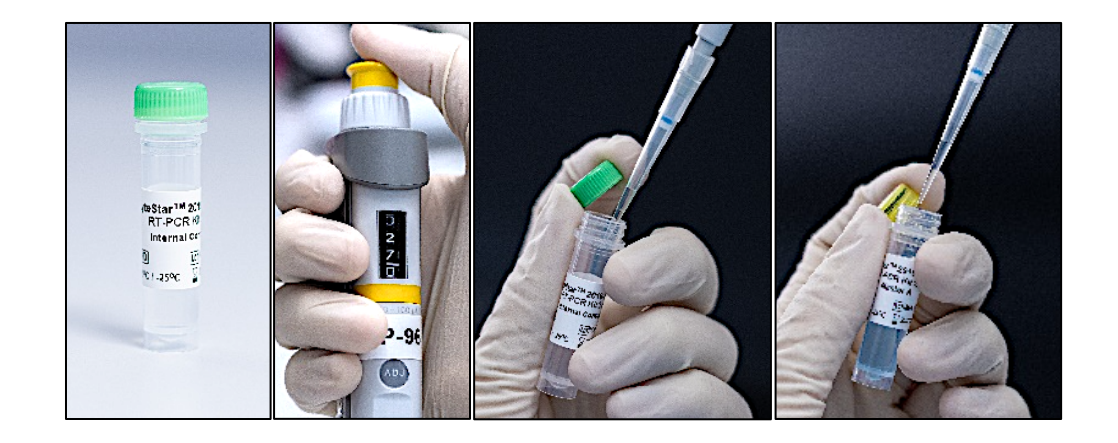

5. Briefly vortex and centrifuge the PCR Master Mix.

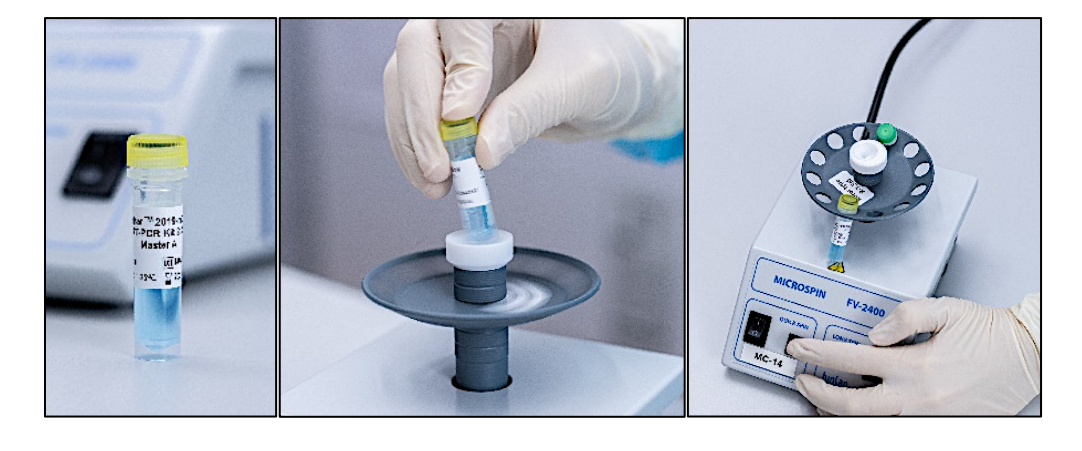

# **PCR reactions Setup**

# 6. Pipette 20 $\mu l$ of PCR Master Mix into each PCR tube.

Set the Pipet to  ${f 20}~\mu l$ 

and add 20  $\mu l$  of PCR Master Mix to each required Mic PCR tube.

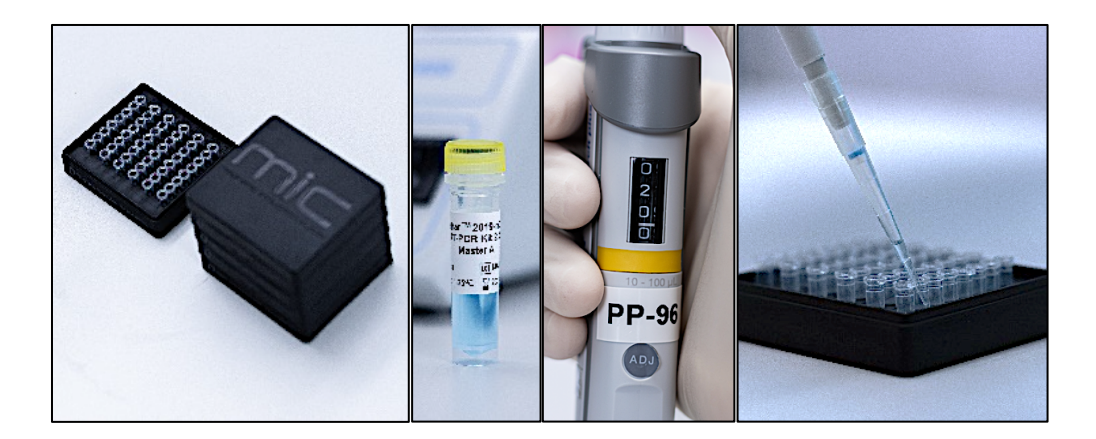

#### 7. Add the Negative Control

Set the Pipet to  $\boldsymbol{5}\,\mu l$ 

and add 5  $\mu l$  of PCR grade water to the appropriate PCR tubes for NTC.

Make sure to use a fresh pipet tip for each Negative Control.

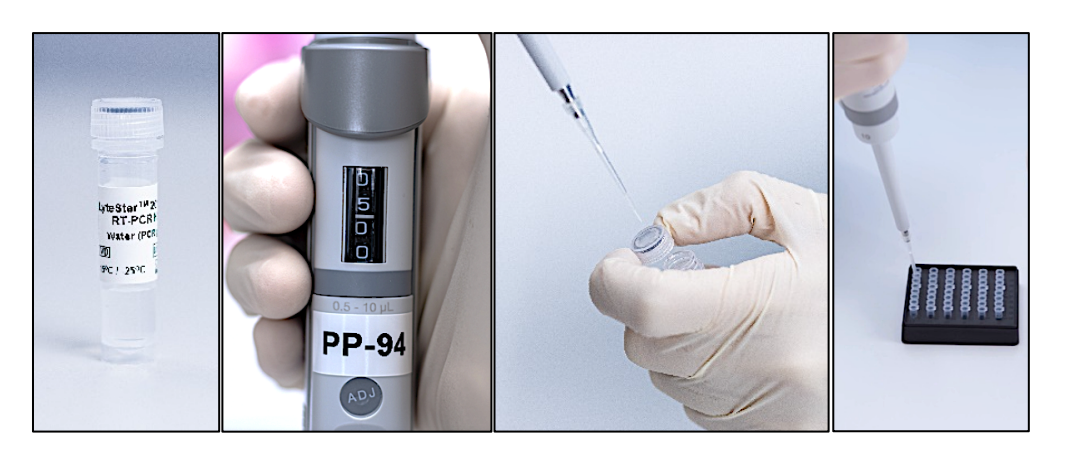

#### 8. Add the Samples

Add 5  $\mu l$  of each sample to the appropriate PCR tubes.

Make sure to use a fresh pipet tip for each sample.

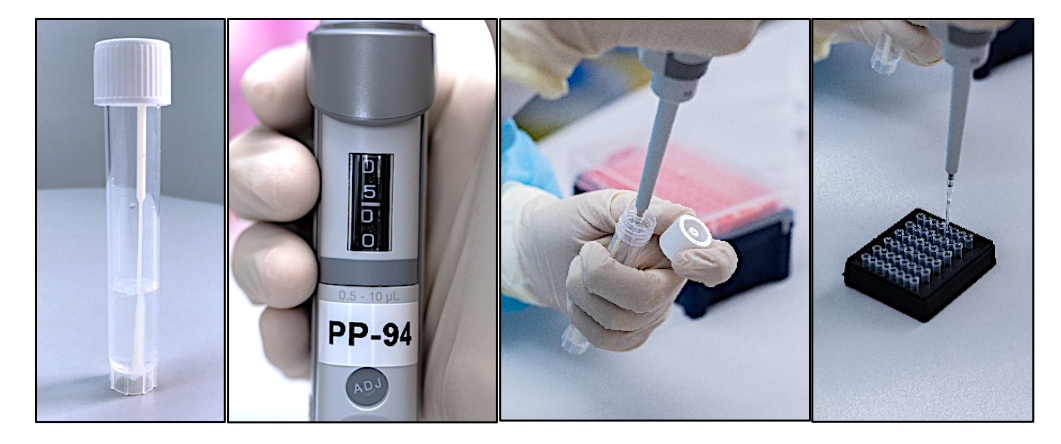

#### 9. Add the Positive Control

Add 5  $\mu$ l of Positive Control to the appropriate PCR tubes.

Make sure to use a fresh pipet tip.

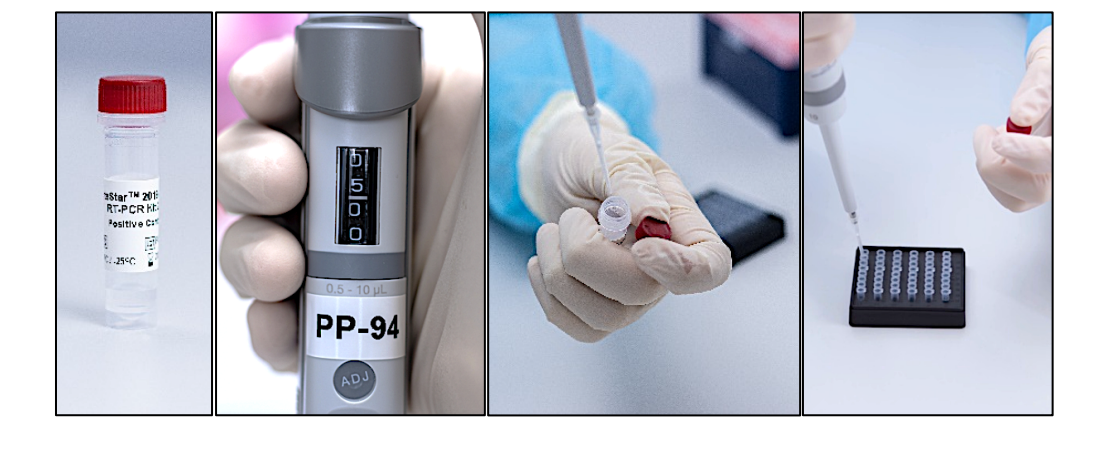

#### 10. Close the PCR tubes

Tightly close the PCR tubes with the appropriate caps.

For Mic PCR tubes, use the provided capping tool to fit the caps properly.

Only for ultraSMBS24, add one drop of PCR mineral oil into each PCR tube before closing the tube.

#### 11. Load the PCR cycler

Open the Mic qPCR cycler and remove the tube clamp.

Starting from **Position 1**, place the Mic tubes in the Mic qPCR cycler. Fill the unused wells with Mic tubes that are pre-loaded with 25  $\mu$ l of water.

Place the tube clamp back on and close the lid of the instrument.

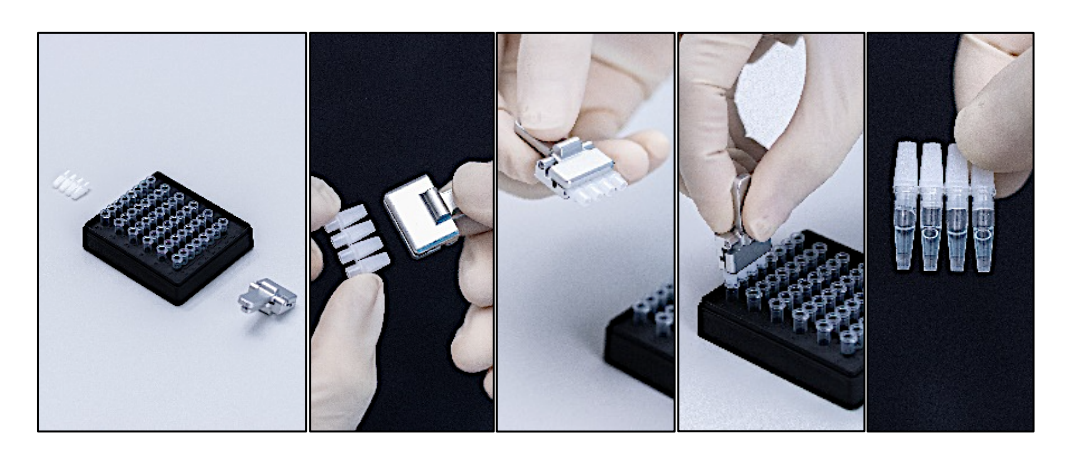

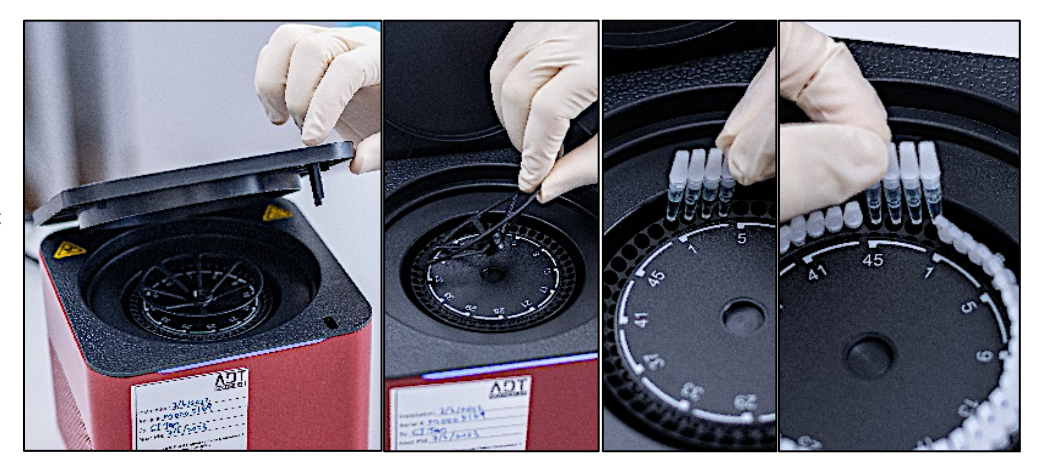

# **Programming the Mic**

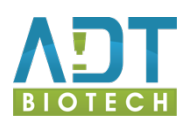

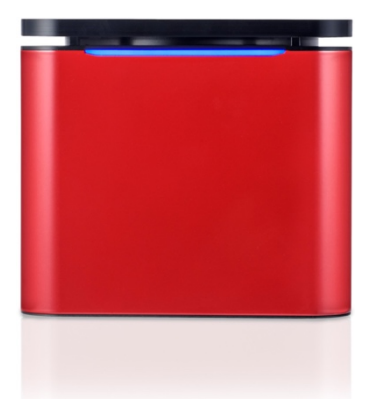

# Programming the Mic real-time PCR instrument

| 1.                                                                                                    | micPCR v2.12.2                                                                                                    | micPCR v2.12.2                                                                                                    |  |  |
|----------------------------------------------------------------------------------------------------|----------------------------------------------------------------------------------------------------|----------------------------------------------------------------------------------------------------|--|--|
| Select <i>New</i> from the tool bar menu<br>and then <i>Run</i> from the drop-down list.<br>Select <i>Run Profile</i> from the navigator<br>bar. | Help   New   Open   Image: Second stress of the second stress of the s | Image: New Open Save   Help   New Open Save   Save As   Save As   Save As   * Untitled - 1 × Image: Assays + Image: Assays + Image: Assays Fun Setup Run Profile |  |  |
| 2.                                                                                                    |                                                                                                    |                                                                                                    |  |  |
|                                                                                                    | Hold                                                                                                    | ×                                                                                                    |  |  |
| Hold button to add an additional Hold step.                                                                                                    | 95.0 O °C for 5:00 O (min:sec)                                                                                                    |                                                                                                    |  |  |
|                                                                                                    | Add Hold                                                                                                    | Add Pre-Cycling                                                                                                    |  |  |
| 3.                                                                                                    | Hold                                                                                                    | ~                                                                                                    |  |  |
| Set the temperature and time of the                                                                                                    | пою                                                                                                    | ^                                                                                                    |  |  |
| first Hold step as <i>50</i> degrees for <i>10</i> minutes. (Reverse Transcription step)                                                         | 50.0 🗘 °C for 10:00 🗘 (min:sec)                                                                                                    |                                                                                                    |  |  |
| Set the temperature and time of the second Hold step as <i>95</i> degrees for <i>2</i> minutes. (Initial Activation step)                        | Hold                                                                                                    | ×                                                                                                    |  |  |
|                                                                                                    | 95.0 🗘 °C for 2:00 🗘 (min:sec)                                                                                                    |                                                                                                    |  |  |
|                                                                                                    | Add Hold                                                                                                    | Add Pre-Cycling                                                                                                    |  |  |

Under the *Cycling* section, enter the number of cycles as 45.

Select *Green*, *Yellow* and *Red* channels to *Acquire on*.

Set the temperature and time of the first cycling step as 95 degrees for 5 seconds. (Denaturation step)

Set the temperature and time of the second cycling step as 55 degrees for 30 seconds. (Annealing/Extension step)

Remove the third cycling step as it is not required.

Select the Annealing/Extension step to Acquire on by clicking the camera icon.

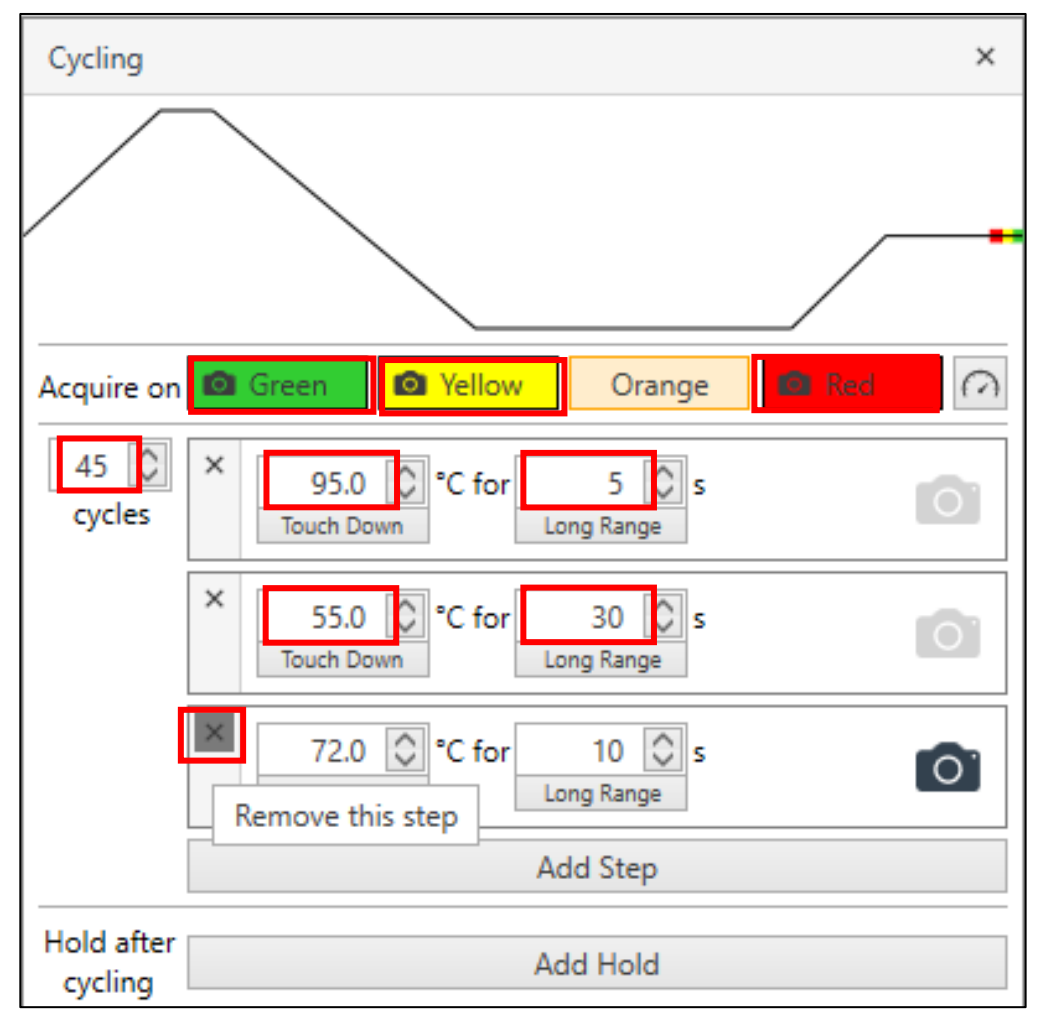

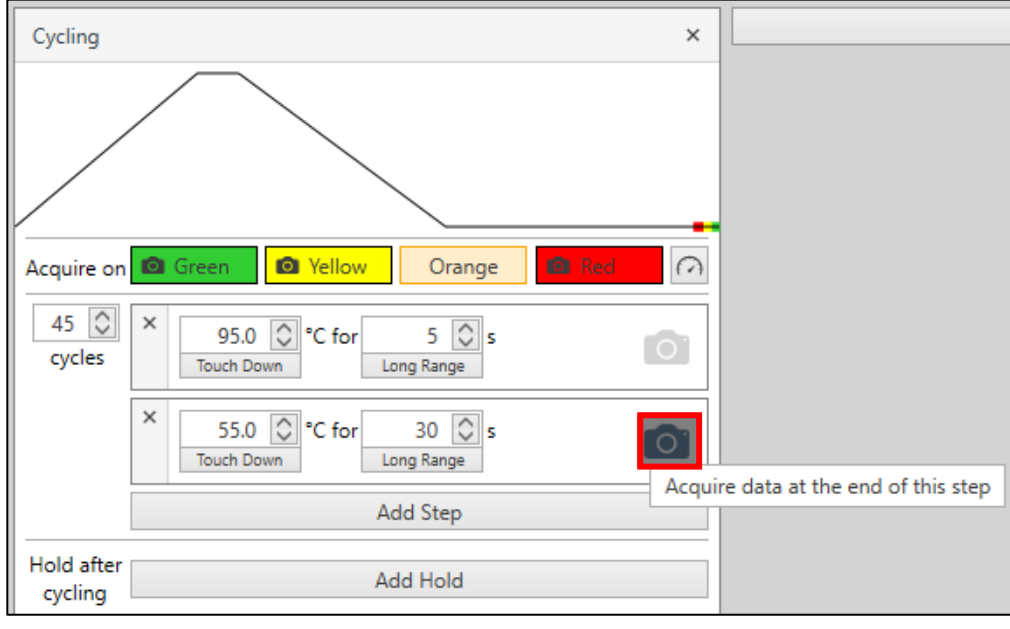

| Melt         |                      |              |           |        |     | ×          |
|--------------|----------------------|--------------|-----------|--------|-----|------------|
| Conditioning | anditioning Add Hold |              |           |        |     |            |
| Melt from    | 72.0 🗘 °C to         | 95.0 🗘 °C at | 0.3 🗘 °C, | /s     |     |            |
| Acquire on   | Green                | Yellow       |           | Orange | Red | $\bigcirc$ |
| Add Melt     |                      |              |           |        |     |            |

6.

5.

Remove the *Melt* step from the run profile.

Select the *Standard TAQ (v3)* as the Temperature Control option.

Insert 25  $\mu l$  as the volume.

#### 8.

Select the arrow next to the Save As button, and then select Template.

#### 9.

Save the template in the Template library located in Documents/BioMolecularSystems/m icPCR/Templates

| micPCR v2.12                            | 2.2               |                               |                             |               |         |   |
|-----------------------------------------|-------------------|-------------------------------|-----------------------------|---------------|---------|---|
| e le New                                | Open Save         | Save As                       |                             |               |         |   |
| * Untitled - 1                          | ×                 | 🖪 Template                    |                             |               |         |   |
| 👗 Assays                                | 5                 | Excel Workbook                |                             |               |         |   |
| Save As                                 |                   |                               |                             |               |         | × |
| $\leftarrow \rightarrow \cdot \uparrow$ | « Documents >     | Bio Molecular Systems > micPC | R > Templates ~ 진           |               | nplates |   |
| Organize 🔻 Ne                           | w folder          |                               |                             |               | == - ?  | ) |
| ✓ Quick access ➢ Dropbox OneDrive       | ▲ Name            | ^                             | No items match your search. | Date modified | Туре    |   |
| This PC<br>I 3D Objects                 |                   |                               |                             |               |         |   |
| Documents                               | v <               |                               |                             |               |         | > |
| File name:                              | ADT COVID PCR Te  | st                            |                             |               |         | ~ |
| Save as type:                           | micPCR Template F | ïle                           |                             |               |         | ~ |
| ∧ Hide Folders                          |                   |                               |                             | Save          | Cancel  |   |

~

Temperature Control Fast TAQ (v3)

Fast TAQ (v3)

Standard TAQ (v3)

Volume 25 🗘 µl 01:12:25

#### 10.

Once the run profile has been saved as a template you do not need to repeat the programming of the Mic qPCR cycler but can simply open the template from the *Template* folder for any new PCR runs.

| micPCR v2.12.2 |                     | Select template for the new run:    |
|----------------|---------------------|-------------------------------------|
| 8              | 1                   | mic Demo Kit     ADT COVID PCR Test |
| Help           | New Open            |                                     |
|                | -芬 Run              |                                     |
|                | 🕉 Run from Template |                                     |
|                | 👗 Assay             |                                     |
|                | 🖹 Project           | OK Cancel                           |

Select *Samples* from the navigator bar.

Enter the sample information in the *Samples* editor. This step can be performed before, during or after a run.

#### 12.

Select the *Instrument* to be used for the run in the tool bar and then select the *Start Run* option from the drop-down list.

Start the run by clicking the *Start* button in the confirmation dialogue box.

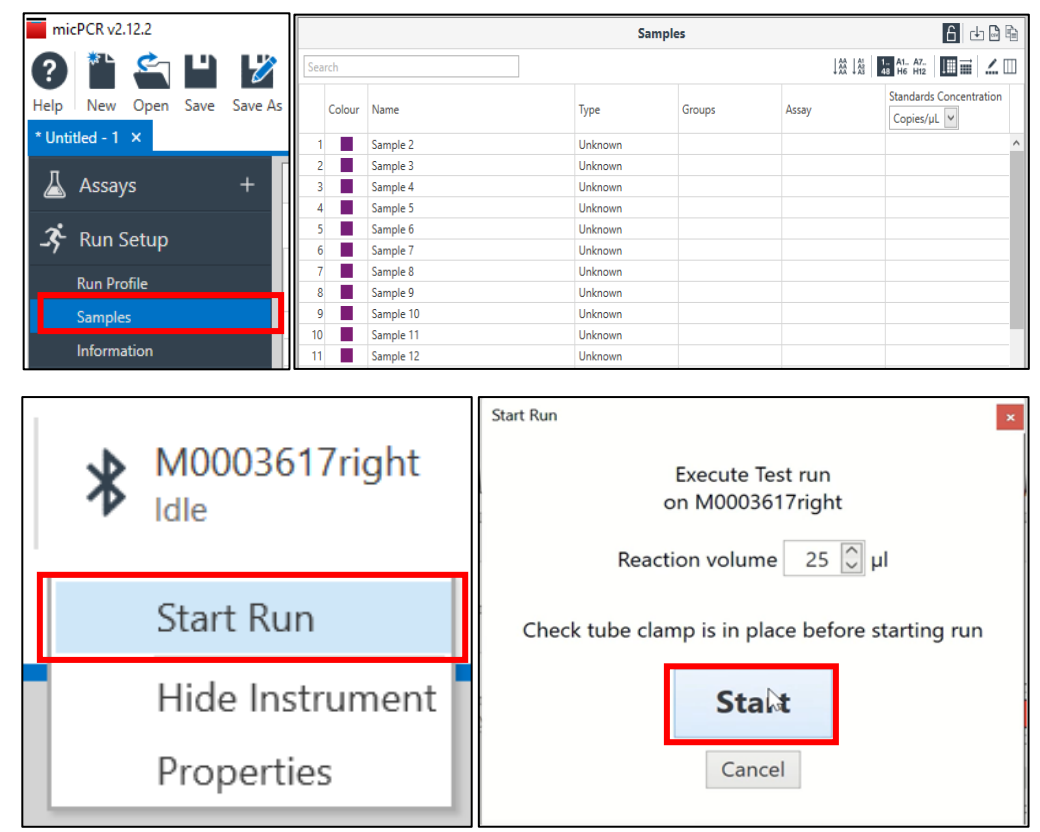

# Data Analysis on the Mic

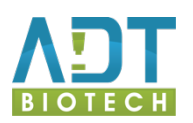

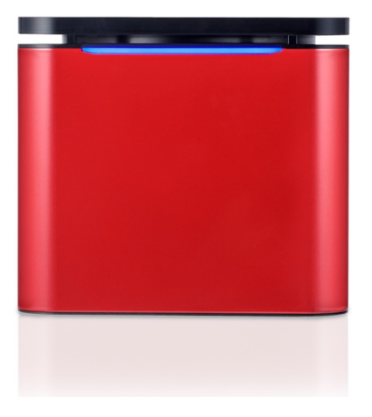

# **Data Analysis**

1.

Once the run has completed, under the Analysis section of the navigator bar, select the *Add* button next to *Cycling*.

2.

Select the targets to analyse from the list of options.

Select Non-Assay Green, Non-Assay Red and Non-Assay Yellow.

Select the *Non-Assay Green* to begin analysis.

3.

Use the default set of analysis parameters.

| \land Analysis                         |                                    |                                       |
|----------------------------------------|------------------------------------|---------------------------------------|
| Cycling                                | +                                  |                                       |
| Melt                                   | + Add Cycling analysis to the run. |                                       |
| Absolute Quantification                | +                                  |                                       |
| Allelic Discrimination                 | +                                  |                                       |
| ldentifier                             | +                                  |                                       |
| Relative Quantification                | +                                  |                                       |
| Analysis                               |                                    |                                       |
| Cycling                                | +                                  |                                       |
| Melt                                   | Non-Assay Green                    |                                       |
| Absolute Quantification                | Non-Assay Red                      |                                       |
| Allelic Discrimination                 | Non-Assay Yellow                   |                                       |
| Identifier                             | +                                  |                                       |
| Relative Quantification                | +                                  |                                       |
| J                                      | Parameters                         | ~~~~~~~~~~~~~~~~~~~~~~~~~~~~~~~~~~~~~ |
| 6-                                     | ratallieters                       |                                       |
| Target: Non-Assay (                    | Green Source Data: Cycling Green   |                                       |
|                                        |                                    |                                       |
| Method Dynamic                         | Ignore Cycles Before 0             |                                       |
| Method Dynamic<br>Threshold Start 1.00 | Ignore Cycles Before 0             |                                       |

The quantification cycle (Cq) of each sample is displayed in the results table; a positive result is indicated by an amplification signal in the plot area and a Cq value in the table. A negative result is indicated by the absence of both.

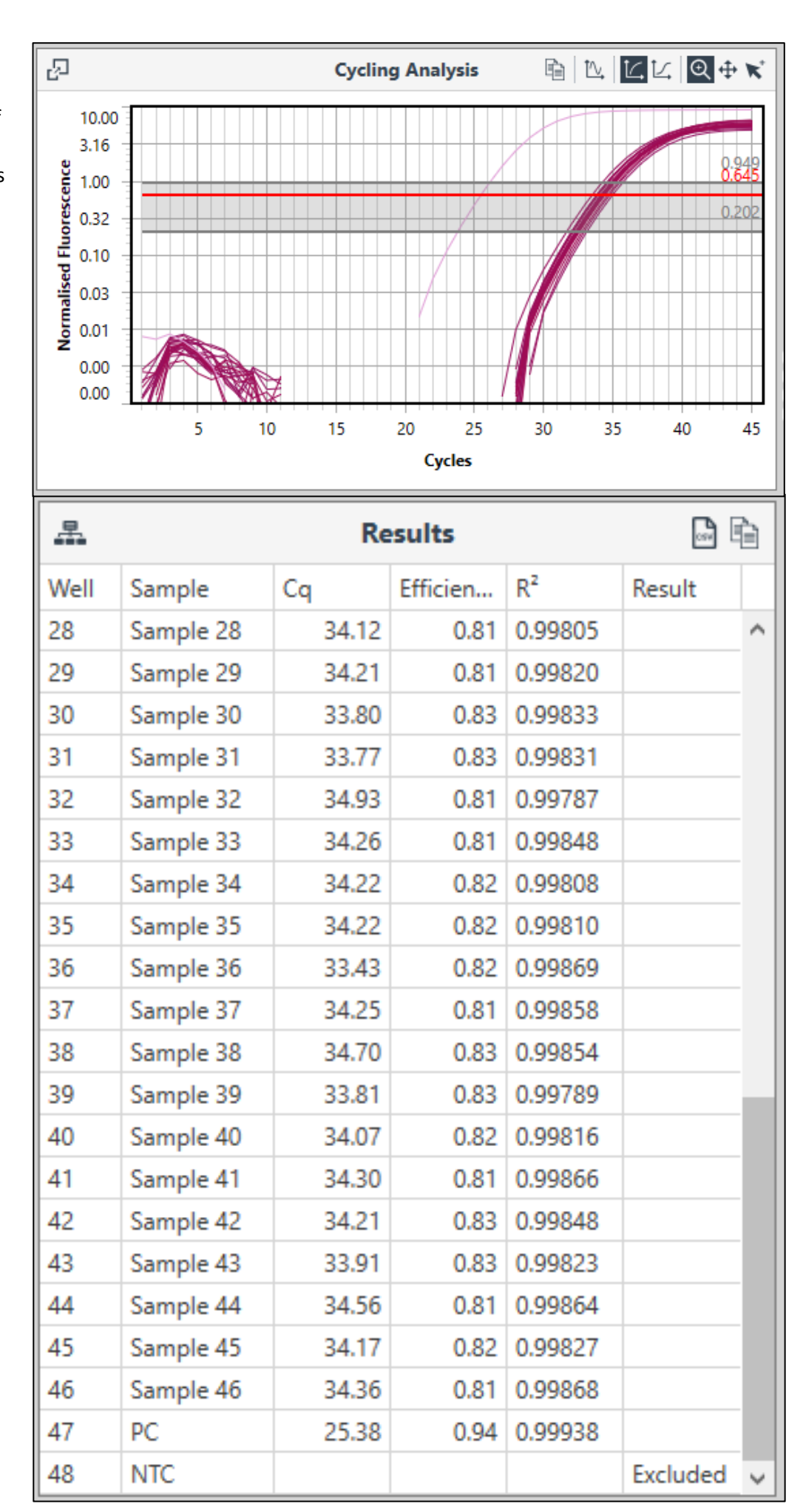

Click on the buttons at the top of the Cycling Analysis bar to choose between *display chart with a logarithmic y-axis* or *display chart with a linear y-axis*.

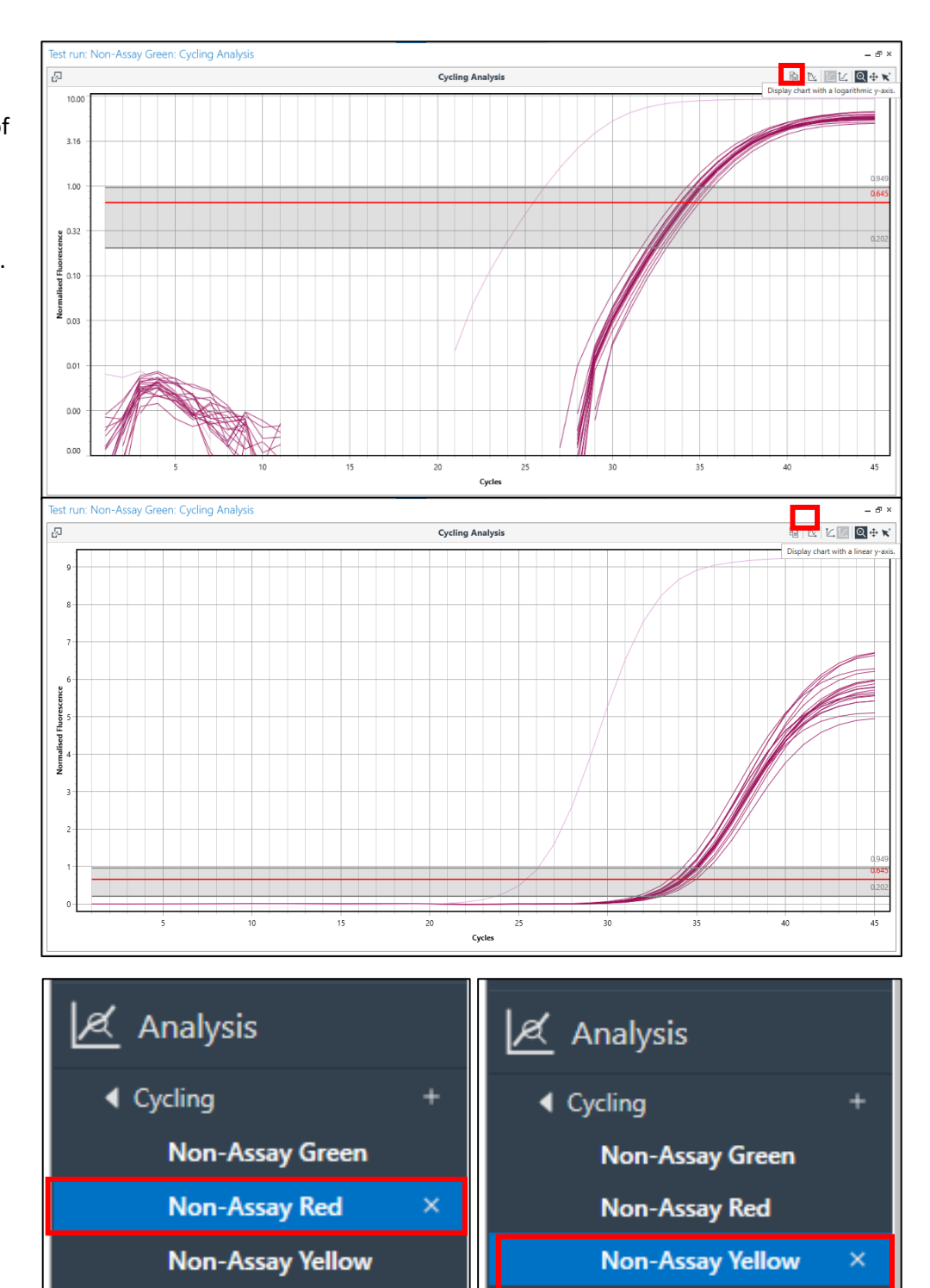

6.

Repeat the Data Analysis steps for the Non-Assay Red and Non-Assay Yellow targets.

5.

Analyse the PCR results for each individual sample and the validity of the overall PCR experiment as per the validation criteria set out in detail in the Instructions for Use; in brief,

- A. The No Template Control must always be negative in the green and red channels, and positive in the yellow (Internal Control) channel **(Well 48 in image).**
- B. The Positive Control must be positive in all three channels (Well 47 in image).
- C. A positive sample is indicated by amplification in the green and red channels (Well 46 in image).
- D. A negative sample is indicated by an absence of signals in the green and red channels, but must have amplification in the yellow (Internal Control) channel to rule out PCR inhibition (Well 25 in image).

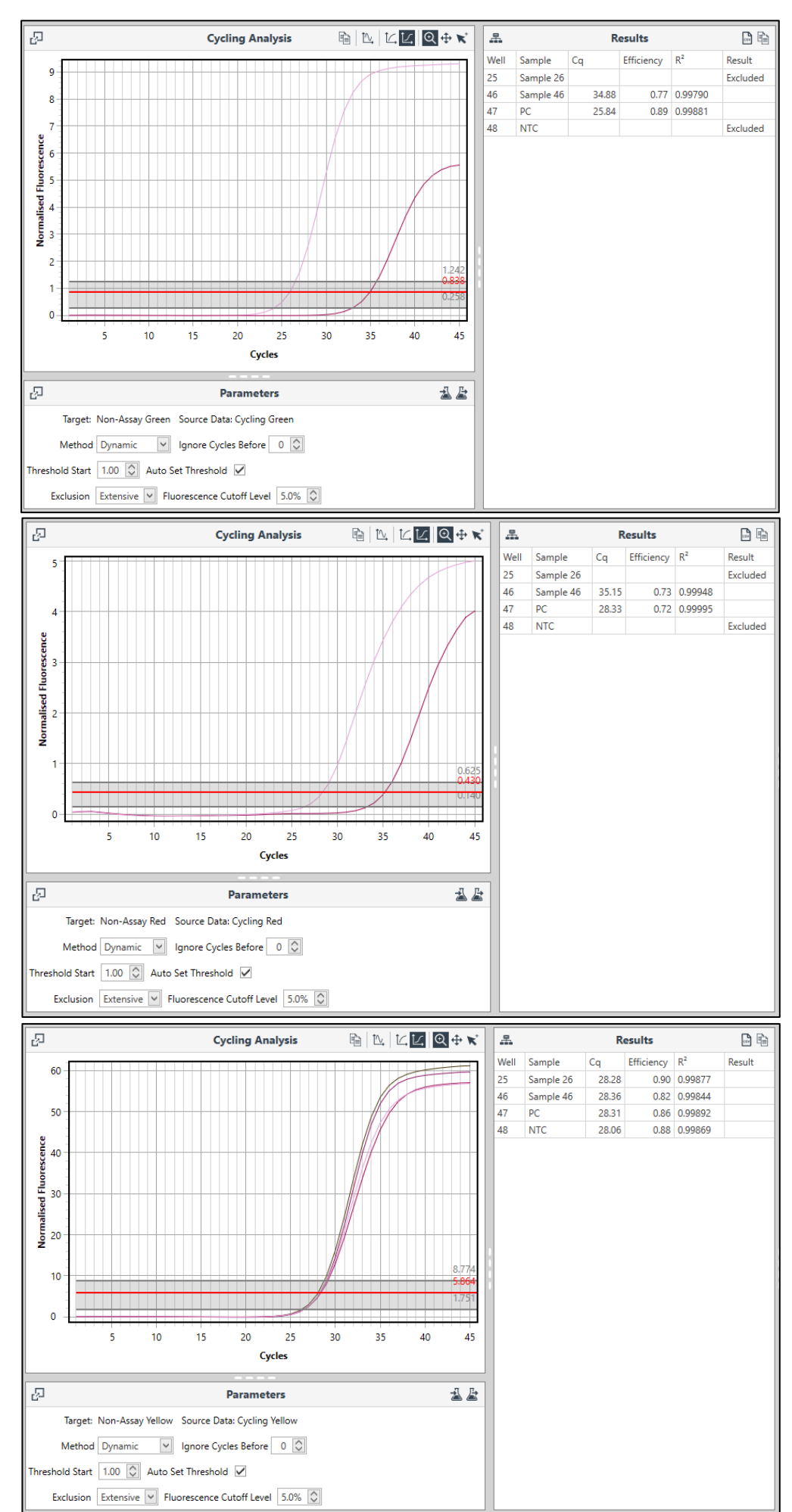